# Kiterjesztett gyártói felelősség

A körforgásos gazdaságra áttérés érdekében született új szabályozás alapján az egyes termékek életciklusa végén a hulladékká válással felmerülő költségeket a gyártóknak, forgalomba hozóknak (első forgalmazóknak) kell megfizetniük. Ezt hívjuk kiterjesztett gyártói felelősségnek.

A kiterjesztett gyártói felelősségi rendszer működését <u>a kiterjesztett gyártói felelősségi rendszer</u> <u>működésének részletes szabályairól szóló 80/2023. (III. 14.) Korm. rendelet</u> szabályozza. Ha az Ön cége e rendelet hatálya alá tartozó terméket forgalomba hozó (ideértve a termék saját célú felhasználását is), akkor nyilvántartásba vétel iránti kérelmet kell az OKIRkapun keresztül beküldenie: https://kapu.okir.hu/okirkapuugyfel/

Alábbi ismertetőnket azoknak ajánljuk, akik még nem jártasak az OKIRkapu használatában.

A nyilvántartásba vételhez Önnek az alábbiakra van szüksége:

- Ügyfélkapu hozzáférés (más néven Központi Azonosítási Ügynök (KAÜ) bejelentkezési lehetőség).
- Meghatalmazás.
- KÜJ (környezetvédelmi ügyfél jel).

### Ügyfélkapu hozzáférés

Részletes információk a <u>https://ugyfelkapu.gov.hu/sugo</u> oldalon.

### Meghatalmazás

Meghatalmazásra van szüksége ahhoz, hogy Ön egy cég (vagy más szervezet) nevében nyilvántartásba vétel iránti kérelmet vagy adatszolgáltatást küldhessen be az OKIRkapun. A legegyszerűbben és leggyorsabban ezt a Rendelkezési Nyilvántartás (RNY) segítségével szerezheti meg, ami KAÜ bejelentkezéssel érhető el a <u>https://rendelkezes.gov.hu/rny-public/</u> címen. A meghatalmazás létrehozásáról tudjon meg többet itt: <u>https://kapu.okir.hu/okirkapuugyfel/utmutato/8</u>

### KÜJ (környezetvédelmi ügyfél jel)

A környezetvédelmi ügyfél jel (KÜJ) a cégek, szervezetek és természetes személyek 9 jegyű környezetvédelmi azonosítója. Ha még nincs KÜJ, akkor annak igényléséről tudjon meg többet itt: <u>https://kapu.okir.hu/okirkapuugyfel/utmutato/27</u>

Ha fentiek rendelkezésre állnak, akkor az OKIRkapu felületén hozzon létre és küldjön be egy **KG: KGYF-NY** (Körforgásos gazdaság / Kiterjesztett gyártói felelősségi körbe tartozók nyilvántartása) adatcsomagot.

### A nyilvántartásba vétel kezdeményezése

Az előzőekben ismertetett feltételek (Ügyfélkapu hozzáférés, meghatalmazás, KÜJ) megléte esetén a nyilvántartásba vétel folyamata az alábbi:

- 1. Az OKIRkapu felületén KAÜ bejelentkezés
- 2. OKIRkapu bejelentkezés
- 3. Új KG: KGYF-NY adatcsomag létrehozása
- 4. Adatok felvitele
- 5. Ellenőrzés futtatása (szükség esetén javítás)
- 6. Beküldés.

## A nyilvántartásba vétel kezdeményezése lépésről – lépésre

1. A <u>https://kapu.okir.hu/okirkapuugyfel/</u> felületen kattintson a *KAÜ BEJELENTKEZÉS* gombra, majd adja meg az Ügyfélkapu azonosításhoz felhasználónevét és jelszavát. A sikeres azonosítást követően az OKIRkapu bejelentkező felülete jelenik meg.

2. Használja az Új OKIRkapu bejelentkezés gombot, majd adja meg cége, szervezete KÜJ számát:

| Ügyfél választás                                                                  | ientkezes                                                                                                    |
|-----------------------------------------------------------------------------------|----------------------------------------------------------------------------------------------------|
| Adja meg az adats<br>nevében adatszolg<br>akkor csak olyan K<br>cégnek/szervezetr | zolgáltatásra kötelezett ügyfél (cég, szervezet vagy személy) környezetvédelmi ügyfél jelét (KÜJ számot), amelynek<br>jáltatást szeretne benyújtani. Ha az adatszolgáltatást gazdasági társaság vagy más szervezet nevében eljárva készíti,<br>ïÜJ-t adhat meg, amely részről Ön megfelelő jogosultsággal rendelkezik. Ehhez KAR: KÜJ-IG adatszolgáltatásban a<br>nek Önt meg kell hatalmaznia, vagy a Rendelkezési Nyilvántartásban (RNY) kell hogy legyen meghatalmazása. |
| <ul> <li>Adatszolgáltató üg</li> </ul>                                            | yfél                                                                                                    |
| KÜJ                                                                               | 100099276 × …<br>Írja be az adatszolgáltató ügyfél KÜJ számát! Ha nem ismeri az azonosítót, használja a KÜJ kiválasztót!                                                                                                    |
| Megnevezés                                                                        | Teszt Cég                                                                                                    |
| Cím                                                                               | 1068 Budapest 06. ker., Szófia u. 9.                                                                                                    |
| onn                                                                               |                                                                                                    |

**Figyelem!** Csak olyan ügyfél KÜJ megadása lehetséges, amely ügyfélhez Ön meghatalmazással rendelkezik (lásd fent!)!

3. Kattintson a **Tovább** gombra és válassza ki a **KG: KGYF-NY Kiterjesztett gyártói felelősségi körbe tartozók nyilvántartása** típust:

| <b>Új OKIRkapu bejelentkezés</b><br>Adatcsomag típus választás                      |                                                                            |  |  |  |  |  |
|-------------------------------------------------------------------------------------|----------------------------------------------------------------------------|--|--|--|--|--|
| Válassza ki, milyen típusú környezetvédelmi adatszolgáltatást szeretne készíteni!   |                                                                            |  |  |  |  |  |
| ✓ Adatszolgáltató ügyfél<br>KÜJ<br>Megnevezés<br>Cím<br>KSH számjel                 | 100099276<br>Teszt Cég<br>1054 Budapest 06. ker., Szófia u. 9.<br>15308531 |  |  |  |  |  |
| <ul> <li>Adatszolgáltatás</li> <li>Típus</li> <li>Mégsem</li> <li>Tovább</li> </ul> | Adja meg, milyen adatszk nálta ast szeretne készíteni!                     |  |  |  |  |  |

| fípus kiválasztó    |                                                                               |
|---------------------|-------------------------------------------------------------------------------|
| 🔒 Kérem jelöljön ki | kattintással egy tételt az alábbi kiválasztóból.                              |
| Vissza              |                                                                               |
|                     | > 1. KAR Környezetvédelmi alapnyilvántartás                                   |
|                     | > 2. LAIR Levegőtisztaság-védelem                                             |
|                     | > 3. FEVISZ Felszíni víz                                                      |
|                     | > 4. FAVI Felszín-alatti víz                                                  |
|                     | > 5. EHIR Hulladékgazdálkodás                                                 |
|                     | > 6. PRTR kibocsátás regiszter, integrált környezetvédelem                    |
|                     | <ul> <li>Y 7. KG Körforgásos gazdaság</li> </ul>                              |
|                     | 🖹 KG: KGYF-NY Kiterjesztett gyártói felelősségi körbe tartozók nyilvántartása |

4. Az Új adatcsomag gombbal hozza létre a nyilvántartásba vételhez szükséges adatcsomagot:

| Tesz<br>1054<br>KÜJ                             | r <b>t Cég</b><br>4, Budapest 06. ker. Szófia u. 9.<br>: 100099276 KSH: 15308531                                                                                                    |
|-------------------------------------------------|----------------------------------------------------------------------------------------------------|
| KG: KGY                                         | F-NY adatcsomagok                                                                                                    |
| Ha cég<br>haszn<br>nyilvár<br>még n<br>fel új a | je vagy szervezete a kiterjesztett gyártói felelősségi körbe tartozik, akkor nyilvántartásba vételi kötelezettsége teljesítéséhez<br>álja az Új adatcsomag gombot! Ha a nyilvántartásban már szerepel (az alábbi táblázatban van Elfogadott státuszú sor), akkor a<br>itartott adatokat érvényességi dátum szerint megtekintheti az alábbi lista bármely sorára kattintva. Az Ön szerkeszti státuszúak<br>em kerültek be a nyilvántartásba, azokat módosíthatja. Nyilvántartott adatok módosításához új érvényességi dátummal vegyen<br>idatcsomagot! |
| 🕈 Új adate                                      | csomag + Új adatcsomag XML-ből                                                                                                    |
|                                                 |                                                                                                    |
|                                                 | Azonosítá Érványosság dátuma Státura Magazűnás Kanasolattartá Kanasolattartá síma Talafanazám Email                                                                                                    |

Érvényesség dátumaként a kitöltés dátumát adja meg! Későbbi dátumot csak akkor szerepeltessen, ha a jogszabályi kötelezettség csak későbbtől lesz érvényes:

| ÜGYFÉL<br>Teszt Cég<br>1054, Budapest 06. ker. Szó<br>KÜJ: 100099276 KSH: 1530              | fia u. 9.<br>08531                                                                                                    |
|---------------------------------------------------------------------------------------------|----------------------------------------------------------------------------------------------------|
| Új KG: KGYF-NY adatcso                                                                      | mag                                                                                                    |
| Adja meg a felvinni kívánt ada<br>adatcsomag azonosítására s<br>adatok bemásolódnak az új a | itok érvényességének dátumát. Kérjük, hogy a dátum megadásánál körültekintően járjon el, mert az az<br>zolgál, így később nem módosíthatól A. Mentés. gombra kattintást követően a nyilvántartásban szereplő<br>datcsomagba és szerkeszthetők lesznek. |
| Érvényesség dátuma                                                                          | 2023.05.01. m<br>Adja meg a dátumot, amelytől kezdve a bejelenteni kívánt állapot érvényes!<br>Az előző érvényességi dátumnál későbbi dátumot kell megadnia!                                                                                           |
| Mégsem 🗸 Mentés                                                                             |                                                                                                    |

**Figyelem!** Az érvényességi dátumnál későbbi napon az adatcsomag nem küldhető be. Ha tehát az aktuális napot választja, akkor aznap küldje is be az adatcsomagot!

Használja a *Mentés* gombot.

5. Az első két menüpont (adatszolgáltatás elem) kötelező, tehát meg kell adnia a gyártói nyilvántartásba vétel adatait és a körforgásos termékeket is. A *Kiegészítő adatok* menüt akkor használja, ha a gyártott, forgalomba hozott termékek valamelyike a következő kategóriákba tartozik: 1.3 - elektromos és elektronikus berendezések,

1.4 - elemek és akkumulátorok vagy

1.5 - gépjárművek.

| 🏠 👻 Gyártói nyilvántartásba vétel Körforgásos termékek Kiegészítő adatok 👻 Adminisztráció 👻 🕐 Súgó                                                                                                    |
|----------------------------------------------------------------------------------------------------|
| Ús∨FÉL<br>Teszt Cég<br>1054, Budapest 06, ker. Szófia u. 9,<br>KÚJ: 100099276 KSH: 15308531                                                                                                    |
| STÁTUSZ: Ön szerkeszti ADATCSOMAG: 3152236 KG: KGYF-NY / 2023.05.                                                                                                    |
| Áttekintő                                                                                                    |
| Adatszolgáltatásának részleteihez a menükön keresztül vagy az alábbi sorokra kattintva férhet hozzá. A 🎓 ikonra kattintva bárhonna<br>visszajuthat ide, vagy az adatcsomagok listájához. Adatmódosításra akkor van lehetősége, ha a státusz. Ön szerkeszti . Az<br>adatfelvitelt követően a Beküldés előtt használja az Ellenőrzés gombot! Az Adminisztráció menű további lehetőségeket tartalmaz |
| XML letöltés         Ellenőrzés/Beküldés         Adatcsomag törlés                                                                                                    |
| Menüből választható adatszolgáltatás elemek                                                                                                    |
| GYÁRTÓI NYILVÁNTARTÁSBA VÉTEL                                                                                                    |
| KÖRFORGÁSOS TERMÉKEK 0 adatsor                                                                                                    |
| KIEGÉSZÍTŐ ADATOK                                                                                                    |
| Elektromos, elektronikus berend.                                                                                                    |
| Elemek és akkumulátorok 0 adatsor                                                                                                    |
| Hulladékká vált gépjárművek 0 adatsor                                                                                                    |
| ADMINISZTRÁCIÓ                                                                                                    |
| Csatolmányok 0 adatsor                                                                                                    |

Az **Adminisztráció** menü **Csatolmányok** menüpontjával pdf formátumú dokumentumokat adhat az adatcsomaghoz. Erre az alábbi esetekben van szüksége:

• ha a Gyártói nyilvántartásba vétel adatainál a Betétdíjas egyéni teljesítő? kérdést bejelölte, vagy

• ha a *Körforgásos termékek* menüpont alatt valamelyik termékkategória esetén a **teljesítés módja** egyéni.

6. Az adatok felvitelét követően kattintson az **Ellenőrzés/Beküldés** gombra vagy az **Adminisztráció** menüben az ugyanilyen nevű menüpontra! Az **Ellenőrzés futtatása** gombra kattintást követően a felület mutatja a hibákat:

| Az adatcsomag 2 kritikus hibát tartalmaz, ezért nem küldhető be!                                                                                                    | Az adatcsomag 2 kritikus hibát tartalmaz, ezért nem küldhető bel                                   |                |         |
|----------------------------------------------------------------------------------------------------|----------------------------------------------------------------------------------------------------|----------------|---------|
| Ellenőrzés futtatása Beküldés                                                                                                    |                                                                                                    |                |         |
| [Összesen 3 találat] 🕜 🕜 1 🗇 🕅 (1-3/3)                                                                                                    |                                                                                                    |                | =       |
| # Hibaüzenet                                                                                                    | Hiba helye                                                                                         | Besorolás      | Hibakóo |
| 1 "1.3 - elektromos és elektronikus berendezések" gyártása, forgalmazása esetén a pénzügyi biztosíték megadása kötelező!                                                                                                    | Gyártói nyilvántartásba vétel                                                                      | kritikus hiba  | T43861  |
| 2 Az 1.3.1. termék azonosító esetén egyéni teljesítést jelöltek meg. Ebben az esetben az adatcsomaghoz csatolmányt kell mellékelni, és be kell küldeni a<br>koncessziós társasággal kötött szerződést!                                                    | Adminisztráció / Csatolmányok                                                                      | kritikus hiba  | A473    |
| 3 *1.3 - elektromos és elektronikus berendezések' kategóriába eső termék gyártása, forgalmazása esetén a 'Kiegészítő adatok -> Elektromos, elektronikus berend.' menüpont alatt adja meg a berendezések márkaneveit, amennyiben rendelkeznek márkanévvel! | Kiegészítő adatok / Elektromos,<br>elektronikus berend.<br>Forgalmazott berendezések<br>altáblázat | figyelmeztetés | A474    |

7. Vagy párbeszédpanel jelzi a kitöltési követelmények teljesülését:

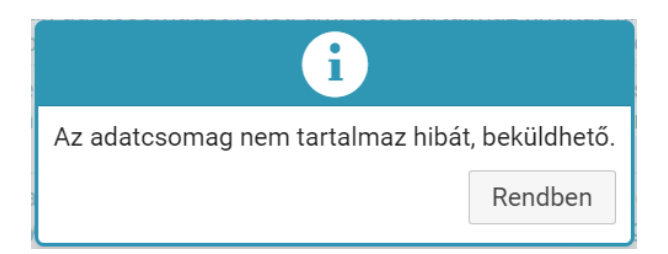

Ezt követően a Beküldés gombbal küldje be az adatcsomagot!

A beküldést követően az alábbi feltételek együttes fennállása esetén OKIRkapu automatikusan elfogadja az adatcsomagot (tehát megtörténik a gyártói nyilvántartásba vétel):

A *Körforgásos termékek* menüpont alatt mindegyik termékkategória esetén a **teljesítés módja** *kollektív*. A *Gyártói nyilvántartásba vétel* adatainál a *Betétdíjas egyéni teljesítő?* kérdést nem jelölte be.

Minden más esetben ügyintéző bírálja el a nyilvántartásba vételi kérelmet. Az adatcsomag elfogadásáról vagy visszautasításáról Ügyfélkapu tárhelyén kap értesítést, de az OKIRkapu felületén is bármikor ellenőrizheti az adatcsomag státuszát és a benyújtott adatcsomag tartalmát.

Adataiban bekövetkezett változások bejelentését vagy adatainak a nyilvántartásból való törlését egy új *KG: KGYF-NY* adatcsomag beküldésével teheti meg. Adatváltozás esetén valamennyi adat újbóli megadása kötelező, de amikor létrehozza az új adatcsomagot, akkor az alapértelmezetten tartalmazza a korábbi adatokat, így Önnek csak a változásokat kell átvezetnie.

A nyilvántartásból való törlés az **Adminisztráció** menü **Nyilvántartásba vétel törlése** menüponttal kezdeményezhető.

2023. május 9.